Thank you for purchasing Buffalo's LinkStation Duo.

#### 1. Quick Installation

1) Connect the LinkStation Duo with an Ethernet cable and an AC adapter.

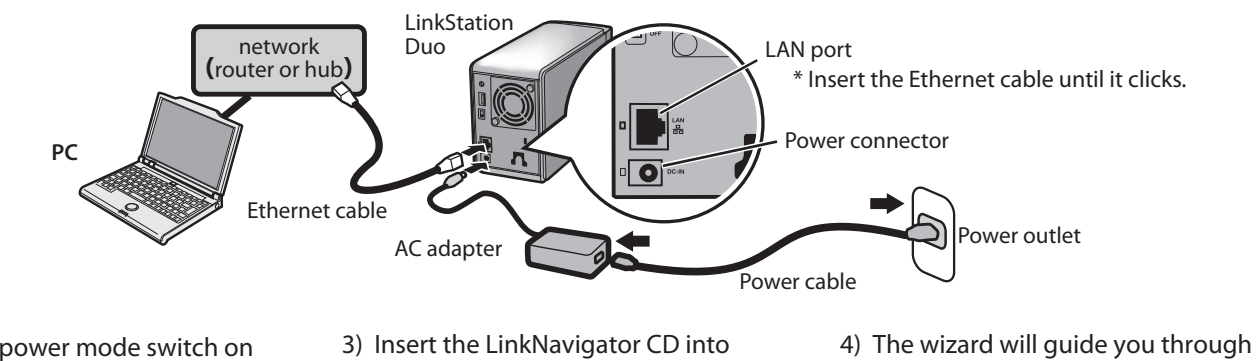

2) Set the power mode switch on the rear of the LinkStation Duo to **ON** and wait until the power LED on the front panel stops blinking.

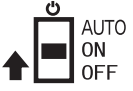

- Do not set it to AUTO at this stage. The AUTO position will be usable after initial setup.
- your computer. The Setup Wizard should launch automatically. (If not, open the CD and click on the *LinkStation* icon.)

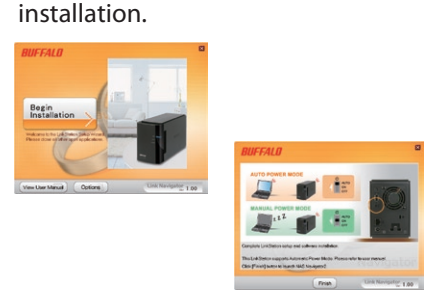

### 2. Opening Web Admin Tool (for more options)

- 1) After installing the LinkNavigator software, your PC will have a **NAS Navigator** icon on the desktop. On a Mac, it will appear in the Dock.
- 2) Clicking on the icon opens NAS Navigator2, the LinkStation's client utility. Right click on the LinkStation's icon in NAS Navigator2 and select **Open Web Admin**.
- 3) Enter "admin" and "password" for the user name and password, then click Login to enter the Web Admin Tool.
- Please see the **User Manual** on your CD for more help and configuration options.
- If unavailable, it can be downloaded from the Support section of the Buffalo website "www.buffalotech.com".

### **Regulatory Compliance Information**

#### FCC NOTICE

This equipment has been tested and found to comply with the limits for a Class B digital device, pursuant to Part 15 of the FCC Rules. These limits are designed to provide reasonable protection against harmful interference in a residential installation. This equipment generates, uses and can radiate radio frequency energy and, if not installed and used in accordance with the instructions, may cause harmful interference to radio communications. However, there is no guarantee that interference will not occur in a particular installation.

If this ewuipment does cause harmful interference to radio or television reception, which can be determined by turning the equipment off and on, the user is encouraged to try to correct the interference by one or more of the following measures:

-- Reorient or relocate the receiving antenna.

- -- Increase the separation between the equipment and receiver.
- -- Connect the equipment into an outlet on a circuit different form that to which the receiver is connected.
- -- Consult the dealer or an experienced radio/TV technician for help.

#### **CE Mark Warnina**

This is a Class B product. In a domestic environment, this product may cause radio interference, in which case the user may be required to take adequate measures

#### Environmental Information

. The equipment that you have purchased required the extraction and use of natural resources for its production

 The equipment may contain hazardous substances that could impact health and the environment.

. In order to avoid the dissemination of those substances in our environment and to diminish the load on natural resources, we encourage you to use the appropriate take-back systems

• The take-back systems will reuse or recycle most of the materials of your end of life equipment appropriately.

• The crossed-out wheeled bin symbol invites you to use those systems.

• If you need more information on the collection, reuse and recycling systems, please contact your local or regional waste administration.

### Deutsch

35011142 ver.01 1-01

Vielen Dank für den Kauf der LinkStation Duo von Buffalo

#### 1. Schnellinstallation 1) Schließen Sie die LinkStation Duo mit einem Ethernet-Kabel und einem Netzadapter an Abbildungen sind im englischsprachigen Teil dieser

- Anleitung enthalten 2) Stellen Sie den Betriebsartenschalter hinten an der LinkStation Duo auf ON und warten Sie, bis die
- Stromversorgungs-LED auf der Vorderseite aufhört zu blinken. Stellen Sie den Schalter zu diesem Zeitpunkt nicht auf **AUTO**. Die Position AUTO kann nach dem anfänglichen Setup verwendet werden
- 3) Legen Sie die LinkNavigator CD in das Laufwerk Ihres Computers. Der Setup-Assistent startet normalerweise automatisch. (Ist dies nicht der Fall, klicken Sie auf die CD und das LinkStation-Symbol.)
- 4) Der Assistent führt Sie durch die Installation

#### Öffnen des Web-Admin-Tools (für weitere Einstellungen)

- Nach der Installation der LinkNavigator-Software wird das NAS Navigator - Symbol bei einem PC auf Ihrem Desktop angezeigt Bei einem Mac wird es im Dock angezeigt.
- 2) Durch Anklicken des Symbols öffnet sich das Client-Dienstprogramm NAS Navigator 2, LinkStation. Klicken Sie mit der rechten Maustaste auf das LinkStation-Symbol und wählen Sie
- Open Web Admin. 3) Geben Sie *"admin*" und "*password* als Benutzername und Passwort ein und klicken Sie anschließend auf Login, um die Konfiguration der LinkStation zu starten

Weitere Informationen zur Hilfe und zu Konfigurationsoptionen entnehmen Sie bitte dem **User Manual** auf Ihrer CD

Steht diese nicht zur Verfügung, können die Informationen über den Bereich Support auf der Buffalo-Website "**www.buffalotech.com** heruntergeladen werder

#### Informationen zur Regelkonformität

CE-Zeichen-Warnung Dies ist ein Produkt der Klasse B. In einer häuslichen Umgebung kann dieses Produkt Funkstörungen verursachen. Um diese zu beheben müssen ggf. entsprechende Maßnahmen ergriffen werden.

- F
  ür die Herstellung des von Ihnen erworbenen Geräts war die Gewinnung und Verwendung von
- Rohstoffquellen erforderlich Das Produkt kann Schadstoffe
- enthalten, die sich negativ au Gesundheit und Umwelt auswirke können
- unsere Umwelt gelangen und um einen Beitrag zur Verminderung der Erschöpfung von Rohstoffquellen zu
- entsprechenden Rücknahmesysteme zu nutzen.
- meiste Material, das in Altgeräter
- verwenden oder wieder verwerten. Mit dem Symbol der
- werden Sie gebeten, von diesen
- Wenn Sie weitere Informationer über die Sammel,

Wiederverwendungs- und Wiederaufbereitungssyster benötigen, wenden Sie sich bitte an Ihre örtliche oder regionale Abfallbeseitigungsbehörde.

## Italiano

esplicative

#### Nous vous remercions pour l'achat de la LinkStation Duo de Buffalo.

### 1. Installation rapide

1) Connectez la LinkStation Duo à l'aide d'un câble Ethernet et d'un adaptateur secteur. Des illustrations sont fournies en anglais dans ce guide.

Français

- Configurez le commutateur de mode d'alimentation situé à l'arrière de la LinkStation Duo sur **ON** et attendez que le voyant power du panneau avant cesse de clianoter. Ne le configurez pas sur AUTO à ce stade. La position AUTO sera utilisable après la configuration initiale.
- Introduisez le CD-ROM LinkNavigator CD dans votre ordinateur l'assistant d'installation démarre automatiquement. (Si ce n'est pas le cas, ouvrez le CD-ROM et cliquez sur l'icône *LinkStation*.)
- 4) L'assistant vous guide tout au long de l'installation

Ouverture de l'outil Web

Admin (pour les réglages

supplémentaires)

1) Après l'installation du logiciel

LinkNavigator, l'icône NAS

Navigator s'affiche sur votre

Sur un Mac, elle apparaît dans le

NAS Navigator 2, l'utilitaire client

Cliquez avec le bouton droit sur

l'icône de la LinkStation et

2) Un clic sur l'icône permet d'ouvri

bureau sur un PC.

de la LinkStation.

Dock.

#### 2. Apertura dello Strumento di amministrazione Web (per ulteriori impostazior

1) Dopo aver installato il software LinkNavigator, l'icona NAS Navigator sarà presente sul desktop del proprio PC. Su un Mac questa icona verrà visualizzata nel Dock. 2) Fare clic sull'icona per aprire NAS

Navigator 2, l'utility client di LinkStation Fare clic con il pulsante destro del mouse sull'icona della LinkStation e selezionare **Open Web Admin** 

sélectionnez Open Web Admin 3) Entrez « admin » et « password » comme nom d'utilisateur et mot de passe, puis cliquez sur Login pour démarrer la configuration de la LinkStation

/euillez consulter le **User Manual** sur le CD-ROM pour obtenir une aide supplémentaire et des informations sur les options de configuration. Si celui-ci n'est pas disponible, il est sito Web di Buffalo. possible de le télécharger dans la www.buffalotech.con section Assistance du site Web de Buffalo « www.buffalotech.com »

#### Informations relatives à la conformité aux règlements

Avertissement concernant le marquage CE

Informations relatives d

ressources naturelles.

substances dans notre

santé et l'environ

produits.

substances dangereuses

vous avez acheté a nécessité

l'extraction et l'utilisation de

Cet équipement peut contenir des

Afin d'éviter la dissémination de ces

environnement et de diminuer

susceptibles d'avoir des effets sur la

l'impact sur les ressources naturelles,

nous vous encourageons à utiliser les

systèmes appropriés de reprise des

l'environnement

Cet appareil est un produit de Classe B. Dans un environnement domestique, ce produit est susceptible de provoquer des interférences radio. auquel cas l'utilisateur peut être mis en demeure de prendre des mesures appropriées.

- per la sua produzione Il dispositivo può contenere La production de l'équipement que
  - sostanze pericolose potenzialmente dannose per la salute e l'ambiente. Al fine di evitare la dispersione di tali sostanze nell'ambiente e diminuire il gravame sulle risorse naturali, si invita ad avvalersi dei sistemi di ritiro appropriati. I sistemi di ritiro provvederanno a riutilizzare o riciclare correttamente la maggior parte dei materiali dei
  - dispositivi giunti a fine vita. Il simbolo barrato del bidone invita gli utenti a utilizzare tali sistemi Per ulteriori informazioni sui sistem di raccolta, riutilizzo e riciclo. contattare gli enti locali o regionali
- preposti alla gestione dei rifiuti. réutilisent ou recyclent de manière appropriée la plupart des matériaux des équipements en fin de vie. Le symbole « poubelle barrée » vous invite à utiliser ces systèmes.
- Pour plus d'informations concernant les systèmes de collecte, de réutilisation et de recyclage, veuillez contacter l'administration locale ou régionale chargée des déchets.

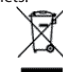

- - - leisten, bitten wir Sie, die
    - Rücknahmesysteme können das

      - Les systèmes de reprise des produits

Umweltschutz-Informationen

- Damit diese Schadstoffe nicht in
- enthalten ist, auf sinnvolle Art wieder
- durchgestrichenen Mülltonne
- Systemen Gebrauch zu machen.

#### Grazie per aver acquistato la LinkStation Duo di Buffalo.

#### 1. Installazione rapida

- 1) Collegare la LinkStation Duo con un cavo Ethernet e un adattatore CA. Nella parte in inglese di questa quida sono presenti alcune figure
- 2) Impostare l'interruttore della modalità di alimentazione posto
- sulla parte posteriore della LinkStation Duo su ON e
- attendere che il LED di
- alimentazione sul pannello
- anteriore smetta di lampeggiare Non impostarlo su AUTO in questa
- fase. La posizione AUTO potrà essere utilizzata dopo la
- configurazione iniziale
- 3) Inserire il CD LinkNavigator nel computer. La procedura guidata di
- installazione si avvierà
- automaticamente. (In case
- contrario, aprire il CD e fare clio ull'icona LinkStation.
- 4) La procedura guidata assisterà l'utente nell'installazione

- 3) Immettere "admin" e "password" come nome utente e password, quindi fare clic su *Login* per iniziare a configurare LinkStation Consultare lo User Manual sul CD in
- dotazione per ulteriore assistenza e altre opzioni di configurazione Qualora non fosse disponibile, il CD è scaricabile dalla sezione Supporto de

### Español

Le agradecemos su adquisición de la unidad LinkStation Duo de Buffalo

#### 1. Instalación rápida

- 1) Conecte LinkStation Dua mediante un cable de Ethernet y un adaptador de CA. La parte en inglés de esta guía contien ustraciones al respecto
- 2) Ponga el interruptor de alimentación situado en la parte trasera de LinkStation Duo en la posición **ON** y espere hasta que el ndicador luminoso de alimentación situado en el panel delantero deje de parpadear. No lo ponga en la posición AUTO en esta fase. La posición AUTO podrá usarse después de la configuración inicial.
- 3) Introduzca el CD de LinkNavigator en su ordenador. El asistente para la configuración se iniciará automáticamente. (Si no fuera así, abra la carpeta del CD y haga clic en el icono LinkStation.)
- 4) El asistente le guiará durante la instalación.

#### 2. Abrir la herramienta de administración Web (para ajustes adicionales

- 1) Después de instalar el software LinkNavigator, aparecerá en el escritorio de su ordenador el icono NAS Navigator.
- En un Mac, aparecerá en el Dock 2) Al hacer clic en el icono se abrirá NAS Navigator 2, la utilidad de cliente de LinkStation. Haga clic con el botón derecho del
- ratón en el icono LinkStation v seleccione Open Web Admin
- 3) Escriba las palabras "admin" "password" en los campos del nombre de usuario y contraseña respectivamente v. a continuación haga clic en **Login** para iniciar la configuración de la LinkStation

Consulte el **User Manual** que se ncluye en el CD para más ayuda y opciones de configuración Si eso no fuera posible, se puede descargar desde la sección de Soporte del sitio Web de Buffalo www.huffal

## Português

Agradecemos a sua aguisição da LinkStation Duo da Buffalo.

#### 1. Instalação rápida

- 1) Lique a *LinkStation Duo* com um cabo Ethernet e um adaptador CA. São fornecidas ilustrações na parte em inglês deste quia.
- 2) Coloque o interruptor de alimentação na parte de trás da LinkStation Duo em ON e aguarde até que o LED da alimentação no painel dianteiro deixe de piscar. Não a coloque em **AUTO** nesta altura. A posição AUTO será útil após a configuração inicial.
- 3) Insira o LinkNavigator CD no computador. O assistente de configuração é automaticament iniciado. (Se não iniciar, abra a pasta do CD e clique no ícone LinkStation)
- 4) O assistente irá orientá-lo através do processo de instalação

#### Abertura de ferramenta de administração da Web (para mais definições)

- 1) Depois de instalar o software LinkNavigator, o ícone do **NAS** Navigator irá aparecer no ambiente de trabalho do seu PC. Num Mac, irá aparecer no Dock.
- 2) Clicar no ícone abre o NAS Navigator 2, o utilitário de cliente LinkStation.

Clique com o botão direito do rato sobre o ícone da LinkStation e seleccione a opção **Open Web** Admin

3) Introduza "admin" e "password para o nome de utilizador e a palavra-passe, e clique em Login para comecar a configurar a . LinkStatio

Consulte o User Manual no CD para obter mais ajuda e opções de configuração.

Se não estiver disponível, pode ser transferido da seccão de assistência técnica do website da Buffalo em ww.buffalotech.com

#### Informazioni sulla conformità alle normative

Avvertenza relativa al marchio CE esto è un prodotto di Classe B. In ambienti domestici il prodotto può causare radiointerferenza, nel qua caso potrebbe rendersi necessaria l'adozione di opportune misure.

- Informazioni ambientali
- Il dispositivo acquistato ha richiesto l'estrazione e l'uso di risorse naturali

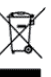

#### nformación sobre el niento de las normas cump

Advertencia sobre el marcado "CE" Este es un producto de Clase B. En una situación domestica, este producto puede producir interferencias de radio, en ese caso el usuario deberá tomar las medidas adecuadas. Información ambiental

- El equipo que usted acaba de adquirir requiere la extracción y la utilización de recursos naturales para su producción.
- Este equipo puede contener sustancias peligrosas que pueder tener un impacto en la salud y el . edioambiente
- A fin de evitar la diseminación de dichas sustancias en el medioambiente y para disminuir la carga en los recursos naturales, le rogamos que utilice los sistemas de reciclaie apropiados.
- Los sistemas de reciclaje reutilizarán o reciclarán de forma apropiada la mayor parte de los materiales de su equipo al final de su vida útil.
- El símbolo del contenedor tachado le invita a utilizar estos sistemas.
- Si necesita mayor información sobre los sistemas de recogida. reutilización y reciclado, póngase en contacto con su departamento local o regional para la administración de residuo

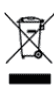

#### ormações sobre conformidad com as normas

#### Aviso sobre a marca CE

Este é um produto de Classe B. Num ambiente doméstico, este produto pode provocar interferências de rádio pelo que o utilizador poderá ter de tomar medidas adequadas.

- Informações ambientais
- O equipamento que adquiriu exigiu a extracção e utilização de recursos naturais para o respectivo fabrico
- O equipamento poderá conter substâncias perigosas que poderão ter um impacto sobre a saúde e o ambiente.
- Para evitar a disseminação destas substâncias no nosso ambiente e para diminuir a carga sobre os recursos naturais, encoraiamo-lo a utilizar os sistemas de recolha selectiva adeguados
- Os sistemas de recolha selectiva irão reutilizar ou reciclar adequadamente a major parte dos materiais do seu equipamento em fim de vida útil
- O símbolo do caixote do lixo com uma cruz convida-o a utilizar esses sistemas.
- Se necessitar de mais informações sobre sistemas de recolha, reutilização e reciclagem, gueira contactar a administração local ou regional de tratamento de resíduos

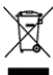

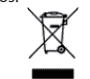

### Nederlands

Dank u voor het aanschaffen van Buffalo's LinkStation Duo

#### 1. Snelle installatie

- 1) Sluit de LinkStation Duo aan op een Ethernetkabel en een netvoedingsadapter. Bij de uitleg in het Engels staan afbeeldingen
- 2) Zet de voedingsschakelaar op de achterziide van de LinkStation Duo in de stand ON en wacht tot de voedings-LED op de voorzijde niet meer knippert. Zet de schakelaar in dit stadium niet in de stand AUTO. De stand AUTO is een veilige stand na voltooiing van de installatie
- 3) Plaats de LinkNavigator CD in uw computer. De installatiewizard wordt automatisch opgestart. (Als dit niet gebeurt, open dan de CD en klik op het LinkStationpictogram.)
- 4) De wizard begeleidt u door de installatie.

#### **Opent Web Admin** Tool (voor verdere instellingen)

- 1) Na installatie van de LinkNavigator software zal het pictogram NAS Navigator op het bureaublad van de pc staan Op een Mac zal dit in het Dock
- 2) Door op het pictogram te klikken. wordt het NAS Navigator 2, LinkStation hulpprogramma voor de klant geopend.
- Klik met de rechtermuisknop op het pictogram LinkStation en selecteer Open Web Admin 3) Voer "admin" en "password" in voor de gebruikersnaam en het wachtwoord en klik dan op Login om het herconfigureren van
- LinkStation te starten. Zie de User Manual op uw CD voor meer hulp en configuratieopties. Als het niet beschikbaar is, kunt u het downloaden van de

Ondersteuningssectie van de Buffalo website "**www.buffalotech.com**"

#### egelgevende Nalevingsinformatie

CE-tekenwaarschuwing Dit is een Klasse B product. Dit product kan in een huishoudeliike omgeving radiostoring veroorzaken in welk geval de gebruiker adequate maatregelen dient te nemen. Milieu-informatie

- Voor de apparatuur die u hebt gekocht was het winnen en het gebruik van natuurlijke bronnen nodig voor de productie. De apparatuur kan gevaarlijke
- substanties bevatten die invloed kunnen hebben op uw gezondheid en het milieu. Om de verspreiding van deze
- substanties in ons milieu te vermijden en om de belasting op natuurliike bronnen te verkleinen raden we u het gebruik van de juiste terugnamesystemen aan
- De terugnamesystemen hergebruiken of recyclen het grootste gedeelte van de oude
- apparatuur op de juiste wijze. Het symbool met de doorgekruiste prullenbak met het wiel nodigt u uit om deze systemen te gebruiken.
- Indien u meer informatie nodig heeft over het verzamelen, hergebruiken en recyclesystemen dient u contact op te nemen met uw plaatselijke of regionale afvaladministratie

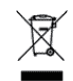

#### Svenska Tack för att du köpt Buffalos

Linkstation Duo.

Norsk

LinkStation Duo

foretatt

Takk for at du har kjøpt Buffalos

1. Hurtig installering

Ethernet-kabel og en

av denne veiledningen.

3) Sett LinkNavigator CD i

CD-platen og klikker på

2 Ånner Web Admin

innstillinger)

skrivebordet på en PC

Naviaator 2. LinkStation

og velg Open Web Admin.

konfigurere LinkStation

konfigurasionsalternativer

www.buffalotech.com

Oppfyllelse av

CE-merkeadvarsel Dette er et produkt i klasse B. I et

passende tiltak.

miljøet.

Miljøinformasjon

lovbestemte krav

hiemmemiliø kan dette produktet

gjør at brukeren i så fall må foreta

forårsake radiointerferens, noe som

Utstyret som du har kjøpt krevde

søppeldunk inviterer deg til å bruke

Hvis du trenger mer informasjon

om innsamlings-, gjenbruks- og

regionale renholdsmyndighetene

kontakt med de lokale eller

resirkuleringssystemer, vennligst ta

disse systemene.

for mer hjelp og

Buffalo-nettsidene

1) Etter at LinkNavigator-

Tool (for ytterligere

programvaren er installert, vil **NAS** 

På en Mac vises den i Dock-feltet

Høvreklikk ikonet for LinkStation

3) Oppgi "admin" og "password" for

brukernavn og passord, og klikk

Vennligst se **User Manual** på din CD

Hvis den er utilgjengelig, kan den

lastes ned fra supportdelen av

deretter på Login for å begynne å

2) Ved å klikke på ikonet åpnes NAS

Navigator-ikonet være på

LinkStation-ikonet.)

datamaskinen.

installeringen.

Sett strømmodusbryteren på

1) Koble til *LinkStation Duo* med en

vekselstrømadapter. Du finner

baksiden av LinkStation Duo.

Ikke sett den i stilling **AUTO** nå.

AUTO-stillingen kan brukes når

Installeringsveiviseren skal starte

automatisk. (Hvis ikke, åpner du

4) Veiviseren vil hjelpe deg gjennom

illustrasioner i den engelske delen

stilling ON, og vent til lysdioden på

forsiden av panelet slutter å blinke.

den innledende konfigureringen er

#### . Snabbinstallation 1) Anslut LinkStation Duo med en

- Ethernet-kabel och en nätadapter Illustrationer finns i den engelska delen av guiden.
- vänta tills strömlampan på frontpanelen slutar blinka. Glöm inte att ställa in AUTO vid detta skede. Läget AUTO kar användas efter första
- Sätt in LinkNavigator CD:n i datorn Installationsguiden startar automatiskt. (Om den inte startar, öppna CD-skivan och klicka på ikonen LinkStation.) 4) Guiden visar dig hur du
- 2) Ställ in strömbrytaren på baksidan av LinkStation Duo på ON och
- installationen.
  - installerar.

Öppna Verktyget Web

Admin (för vidare

1) Efter att du installerat mjukvaran

På en Mac, finns den i Dockan.

2) Om du klickar på ikonen öppnas

och välj Open Web Admin.

för användarnamnet och

mer hjälp och konfigureringsval.

Om den inte är tillgänglig, kan den

laddas ner från Support-delen av

klient-verktyget.

LinkStation.

Buffalos hemsida

"www.buffalotech.com

Förordningar

**CE-märkningsvarning** 

Detta är en Klass B-produkt. I er

orsaka radiostörningar, och

vidta lämpliga åtgärder.

Miljöinformation

niljön

brukbar.

hushållsmiliö kan denna produkt

användaren kan i så fall begäras att

För produktionen av utrustninger

Utrustningen kan innehålla farliga

För att undvika spridning av dessa

ämnen i miljön och för att minska

belastningen på naturrersurserna,

uppmuntrar vi dig starkt att

uppsamlingssystem. Via uppsamlingssystemen

återanvänds eller återvinns på

då utrustningen inte längre är

Den överkryssade hjulförsedda

soptunnesymbolen visar att du kan använda sådana system.

Om du behöver mer information

och återvinningssystem, var god

avfallshanteringskontor

om uppsamling-, återanvändnings

kontakta ditt lokala eller regionala

lämpligt sätt de flesta av materialen

använda lämpligt

ämnen som kan påverka hälsan och

du köpt krävdes utvinning och

användning av naturresurser.

NAS Naviaator 2. LinkStation-

Högerklicka på ikonen LinkStation

Skriv in "admin" och "password"

ösenordet, och klicka sedan på

Login för att börja konfigurera

Var god se **User Manual** på din CD för

nformation om Uppfyllda

LinkNavigator, finns ikonen NAS

**Vavigator** på ditt skrivbord på en

inställningar)

## Dansk

Tak, fordi du har købt Buffalo's LinkStation Duo

#### 1. Hurtiginstallation

- 1) Tilslut LinkStation Duo med et Ethernet-kabel og en netadapter. Der er illustrationer i den engelske del af denne veiledning. 2) Indstil afbryderen bag på LinkStation Duo til ON, og vent, til LED-lampen på frontpanelet holder op med at blinke. Indstil ikke afbryderen til AUTO på dette tidspunkt.
- AUTO-indstillingen kan benyttes efter den indledende konfiguration. 3) Indsæt LinkNavigator CD i din computer. Opsætningsguiden bør
- startes automatisk. (Hvis ikke, bør du åbne cd'en og klikke på ikonet LinkStation ) 4) Guiden vil føre dig gennem installationer

inistratorfunktion

(for yderligere indstillinge

LinkNavigator-softwaren, vil NAS

Navigator-ikonet findes på

På en Mac findes det i docken.

NAS Naviaator 2. LinkStation-

Høireklik på ikonet for LinkStation

som brugernavn og adgangskode.

og klik dernæst på *Login* for at

Se venligst User Manual på din cd for

Hvis den ikke er tilgængelig, kan den

downloades fra Support-sektionen på

Hvis du klikker på ikonet, åbnes

og vælg **Öpen Web Admin**.

3) Indtast "admin" og "password"

begynde konfigurationen af

skrivebordet nå en nc

klientprogrammet

LinkStation.

mere hjælp og

Buffalo's websted

konfigurationsmuligheder

'www.buffalotech.com'

Åbning af

1) Når du har installeret

### Suomi

Duo-aseman.

1. Pika-asennus 1) Kytke LinkStation Duo -laitteeseen

Kiitos, kun ostit Buffalon LinkStation

Русский

Благодарим Вас за покупку программного

1. Быстрая установка

Полсоелините LinkStation Duo

помощью кабеля Ethernet и

английской части данного

питания на задней стороне

руководства.

сетевого алаптера переменного

Установите переключатель режима

LinkStation Duo в положение ON

и подождите, пока светодиодный

инликатор питания на передней

. Не устанавливайте его в положени

этого шага. Положение АUTO булет

доступно для использования после

компьютер. Программа установки

втоматически. (Если этого не

произошло, откройте CD и

4) Программа будет руководить

1) После установки программного

обеспечения LinkNavigator на

На компьютере с операционной

Щелчок по пиктограмме открывает

Щелкните правой клавишей по

3) Введите «admin» и «password» для

конфигурирования LinkStation.

в руководстве User Manual на Вашем

.. Если эта информация недоступна, ее

Buffalo «www.buffalotech.com»

繁體中文

можно загрузить из раздела поддержки пользователей веб-сайта компании

ρG

BZ02

Дальнейшую справочную информацию и

варианты конфигураций, пожалуйста, см.

щелкните Login для запуска

рабочем столе Вашего компьютера

появится пиктограмма NAS Naviaator

системой Мас она появится на панели

утилиту пользователя NAS Navigator

пиктограмме LinkStation и выберите

имени пользователя и пароля, а затем

елкните по пиктограмме

Вашими действиями во время

Открытие сервисной программы

сетевого администрирования (для

выполнения дальнейших настрое

первоначальной настройки. 3) Вставьте LinkNavigator CD в Ваш

должна запуститься

LinkStation.)

установки

Dock.

лиске CD.

2, LinkStation.

Open Web Admin

АИТО при выполнении действий

панели не перестанет мигать.

тока. Иллюстрации приведены в

- Ethernet-kaapeli ja verkkovirtasovitin Katso tämän oppaan englanninkielisessä osassa olevia kuvi 2) Käännä LinkStation Duo -laitteer takana oleva virtakytkin ON-asentoon ja odota, kunnes etupaneelissa oleva virran . merkkivalo lakkaa vilkkumasta Älä käännä kytkintä tässä
- vaiheessa AUTO-asentoon AUTO-asento on käytettävissä alkuasennuksen jälkeen. 3) Aseta LinkNavigator CD tietokoneeseen. Ohiattu asennustoiminto käynnistyy
- vleensä automaattisesti. (Jos ei avaa CD ia napsauta LinkStation-kuvaketta.) 4) Ohiattu asennustoiminto opastaa

asennuksessa.

#### 2. Verkonhallintatyökalun avaaminen (lisäasetuksia varten)

- 1) Kun LinkNavigator-ohielma on asennettu, tietokoneer työpöydällä näkyy NAS Navigator -kuvake
- Mac-tietokoneissa kuvake näkyy Dock-palkissa. Kuvakkeen napsauttaminer käynnistää LinkStationin NAS Naviaator 2 asiakasohielman. Napsauta hiiren kakkospainikkeella LinkStation-kuvaketta ja valitse
- Open Web Admin. 3) Kirjoita käyttäjänimeksi "admin" ja salasanaksi "password" ja aloita sitten LinkStationin määritysten minen valitsemalla **Login**

CD-levyllä olevassa User Manual käyttöoppaassa on lisätietoja ja määritysvaihtoehtoia Jos käyttöopasta ei löydy, voit ladata sen Buffalon verkkosivuston "www.buffalotech.com"m kohdasta Support.

Ympäristötietoja

käyttää luonnonvaroia.

joilla voi olla terveys- ja

Jos tahdot estää näiden aineider

leviämisen luontoon ja hidastaa

luonnonvarojen kulutusta,

tuotteen asianmukaisesti.

suosittelemme, että kierrätät

Suurin osa loppuun käytetyn

Yliruksattu roskakorisvmboli

Lisätietoia kerävksestä.

paikallisilta jätehuollor

asiantuntijoilta.

tuotteen.

tuotteen sisältämistä materiaaleista

kierrätetään tai uusiokäytetään, kun

tuote toimitetaan kierrätykseen.

neuvoo käyttäjää kierrättämään

uusiokäytöstä ja kierrätyksestä saat

ympäristövaikutuksia.

#### lietoia säännösten noudattamisesta

感謝您選購巴比祿 (Buffalo) CE-merkintää koskeva varoitus LinkStation Duo Tämä on luokan B tuote. Tämä tuote voi aiheuttaa radiohäiriöitä **1.** 快速安裝

- kotikäytössä, jolloin käyttäjän on ehkä 1)將網線和交流適配器連到 ryhdyttävä tarvittaviin toimenpiteisiin. LinkStation Duo 上,本指南的英 文部分配有插圖 Hankkimasi laitteen valmistusta
- 2) 將 LinkStation Duo 後面的電源 varten on täytynyt hankkia ja 模式開關設為 ON 並等待前面板 Laite voi sisältää vaarallisia aineita, 的電源 LED 停止閃爍。在此階 段,不要將其設色 AUTO,在初
  - 始設置後才能使用 AUTO 位置 3)將LinkNavigator CD 插入電腦 安裝總道白動啟動。(艺安裝總道) 沒有自動啓動 請打開光盤目錄
  - 雙擊 LinkStation 圖標 4) 安裝嚮導將指導您完成安裝

#### 2. 打開網站管理工具(用於進 一步設置)

- 1) 安裝 LinkNavigator 軟體後 NAS Navigator 圖標將顯示在電 腦的桌面F
- 在 Mac 電腦上,該圖標將顯示在 2) 點擊圖標, 打開 NAS Navigator
- 2、LinkStation 用戶端工具 右擊 LinkStation 圖標,再選擇 Open Web Admin
- 在用戶名和密碼欄輸入「admin 和「**password**」,然後,點擊 **Login**開始配置 LinkStation。
- 有關更多的幫助和配置選項,請參 見 CD 上的 User Manual 如果沒有 CD, 可以從巴比祿
- (Buffalo)網站的支援部分下載
- 網址:www.buffalotech.com

## 简体中文

**1.** 快速安装

感谢您选购巴比禄 (Buffalo) обеспечения LinkStation Duo компании Buffalo. LinkStation Duo

#### 1) 将网线和交流话配器连到 LinkStation Duo 上,本指南的英 文部分配有插图。

- 2) 将 LinkStation Duo 后面的电源 模式开关设为 ON 并等待前面板 的电源 LED 停止闪烁。在此阶 段,不要將其设为 AUTO, 在初 始设置后才能使用 AUTO 位置。 3) 将LinkNavigator CD 插入电脑 安装向导自动启动。(若安装向导 没有自动启动,请打开光盘目录, 双击 LinkStation 图标。) 4) 安装向导将指导您完成安装。
  - 수 있습니다. 3) LinkNavigator CD를 컴퓨터에 넣습니다. 설치 마법사가 자동으로 시작됩니다. (그렇지 않을 경우, CD를 열고 LinkStation아이콘을
    - 클릭하십시오) 4) 마법사가 설치하는 동안 안내해
    - 줄 것입니다.

| FFF FFF | | FF

나타답니다

열립니다.

한국어

있습니다

#### 2. 웹 관리 툴 열기(추가 설정의 경우)

1) 安装 LinkNavigator 软件后, NAS Navigator 图标将出现在计 算机的桌面上 在 Mac 机上, 图标将出现在

2. 打开网站管理工具(用于进

·步设置)

Dock | 2) 点击图标, 打开 NAS Navigator 2、LinkStation 客户端工具 右键单击 LinkStation 图标并选

(Buffalo) 网站的支持部分下载,

网址: www.buffalotech.com

Norway

. Sweden

Switzerland

Spain

- 择 Open Web Admin 3) 在用户名和密码栏输入 "admin",和 "password",然后, 点击 Login 开始配置 LinkStation.
- 3) 사용자 이름 및 암호에 "admin 및 "password"를 입력한 후 有关更多的帮助和配置选项,请参 Login을 클릭하여 LinkStation 飞 CD 上的 User Manual。 구성을 시작합니다 如果没有 CD, 可以从巴比禄
  - 추가 도움말 및 구성 옵션에 대해서는 CD의 User Manual을 참조하십시오. 사용할 수 없을 경우 Buffalo 웹 사이트, "www.buffalotech.com"의 지원 섹션에서 다운로드할 수 있습니다

### **TECHNICAL INFORMATION**

(Please have your Proof of Purchase when calling Buffalo Technical Support.) To determine your support details and contact information, please refer to the information below.

| [United States of America and Canada]<br>TEL: 1-(866) 752-6210<br>e-mail: Please visit the below web site.<br>http://www.buffalotech.com/support<br>[Europe]<br>e-mail: Please visit the below web site.<br>http://www.buffalo-technology.com/contact |                                                      | [ <b>Taiwa</b><br>TEL: 08<br>e-mail:   |
|----------------------------------------------------------------------------------------------------|------------------------------------------------------|----------------------------------------|
|                                                                                                    |                                                      | [ <b>India]</b><br>TEL: 1-8<br>e-mail: |
| TEL:<br>UK<br>Austria<br>Belgium                                                                                                    | 0845 3511005<br>08101 0251552<br>0787 99917          | <b>[China</b><br>TEL: 86<br>e-mail:    |
| Denmark<br>Finland<br>France                                                                                                    | 70150919<br>010802812<br>0811 650220<br>01801 003757 | [ <b>Austra</b><br>24 Hou              |
| Ireland<br>Italy<br>Netherlands                                                                                                    | 1890 719901<br>848 782113<br>09000401256<br>81000050 | <b>[Malay</b><br>TEL: 03<br>e-mail:    |

0771404105

0848 560374

- 9018 10750
  - [Indonesia]

For all other European regions +353 61 704617

#### [Other Area]

Please contact the shop or distributor where you purchased, referring to the attached warranty card issued by distributor.

Oplysninger om egulerende overholdelse CE-mærkeadvarsel Dette er et Klasse B-produkt. I et hiemmemiliø kan dette produkt skabe radiointerferens, hvormed det kan være nødvendigt for brugeren at tage

- Det var nødvendigt at udvinde og bruge naturressourcer til at
- For at undgå, at disse substanser spredes i vores miljø, og for at de passende retursystemer. Retursystemerne vil genanvende
- ved afslutningen af udstyrets levetid som passende. Symbolet med den overkrydsede
- bruge disse systemer Hvis du har brug for flere oplysninger om systemer til opsamling, genanvendelse og genbrug, bedes du kontakte din lokale eller regionale

affaldsadministration

passende forholdsregler Oplysninger om miljø

- fremstille det udstyr, du har købt Udstyret kan muligvis indeholde farlige substanser, som vil kunne påvirke helbredet og miljøet.
- mindske belastningen på naturlige ressourcer, anbefaler vi dig at bruge
- eller genbruge de fleste materialer
- affaldsspand opfordrer dig til at
- ekstrahering og bruk av naturlige ressurser til produksjonen. Utstyret kan inneholde farlige stoffer som kan påvirke helsen og For å unngå utslipp av disse
- stoffene til miljøet og minimere belastningen på naturressurser, oppmuntrer vi deg til å bruke passende tilbakeleveringssyste Tilbakeleveringssystemer vil
- gjenbruke eller resirkulere de fleste aterialene fra utstyret som har utgått levetid på riktig måte. Symbolet med en utkrysset

#### Buffalo의 LinkStation Duo을 구입해 주셔서 감사합니다.

#### 1. 빠른 설치 방법

- 1) LinkStation Duo를 이더넷 케이블과 AC 어댑터와 연결합니다. 본 안내서의 영어 부분에 그림 설명이 제공되어
- 2) LinkStation Duo의 전원 모드 스위치를 ON 으로 설정하고 전면 패널의 전원 LED의 깜박거림이 멈출 때까지 기다리십시오. 이 단계에서 AUTO로 설정하지 마십시오 AUTO 위치는 초기 설정 후에 쓸

- 1) LinkNavigator 소프트웨어를 설치하면 NAS Navigator 아이콘이 PC 바탕화면에
- Mac에서는, Dock에
- 2) 아이콘을 클릭하면 NAS Navigator 2, LinkStation 클라이언트 유틸리티가
- LinkStation의 아이콘을 마우스 오른쪽 단추로 클릭하고 Open Web Admin을 선택합니

### ภาษาไทย

ขอขอบพระคุณที่ชื้อ LinkStation Duo จาก Buffalo

#### วิธีการติดตั้งฉบับย่อ

- 1) เชื่อมด่อ *LinkStation Duo* โดยใช้สายเคเบิลอีเธอร์เน็ต และอแดปเตอร์ AC ภาพประกอบจะแสดงไว้ในส่วนที่ เป็นภาษาอังกถษของค่มือนี้
- 2) ตั้งค่าสวิตช์โหมดพลังง้านที่ ด้านหลังของ LinkStation Due เป็น **ON** และรอจนกระทั่งไฟ LED เปิดเครื่องที่แผงด้านหน้าหยุดก ใบขั้นตอบนี้ อย่าตั้งคาสวิตท์เป็น AUTO ดำแหน่ง AUTO จะสามารถใช้งานได้หลังจาก ເริ່ນຕັ້งค่าแล้ว
- 3) ใสแผน LinkNavigator CD เข้าไปในเครื่องคอมพิวเตอร์ของคุณ โปรแกรบท่วยติดตั้งควรจะเปิดขึ้น โดยอัตโนมัติ (ถ้าโปรแกรมไม่เปิด ให้ไปยังไดรฟ์ชีดีและคลิกที่ไอคอน LinkStation)
- 4) ตัวช่วยจะคอยแนะนำคุณตลอด กระบวนการติดตั้ง

#### 2. การเปิดเครื่องมือบริหารระบบ ผ่านเว็บ (เพื่อการตั้งค่าเพิ่มเติม)

- 1) หลังจากติดตั้งซอฟต์แวร์ LinkNavigator ไอคอน NAS Navigator จะปรากภขึ้น บบเดสก์ท้อปของเครื่องคอบพิวเตอร์ ของคณ าบนคอมพิวเตอร์ที่ติดตั้งระบบ
- ปฏิบัติการ Mac ไอคอบนี้จะปรากภ ขึ้นใน Dock 2) คลิกบนไอคอนจะเปิดยูทิลิดี้
- ใคลเอนต์ NAS Navigator 2, LinkStation คลิกขวาที่ไอคอนของ LinkStation ແລະເລືອກ Open Web Admin
- 3) ป้อนที่อผู้ให้และรหัสผ่านเป็น "admin"້ ແລະ "password ตามลำดับ จากนั้นคลิกที่ Login เพื่อเริ่มตั้งค่า LinkStation

โปรดอ้างอิง User Manual บนซีดีเพื่อรับทราบวิธีการตั้งค่าเพิ่มเติม ถ้าไม่มีให้ คณสามารถดาวน์โหลดได้จาก ส่วนการสนับสนนของเว็บไซต์ Buffalo "www.buffalotech.com

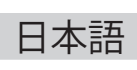

バッファローの LinkStation Duo をお買い上げ いただき、誠にありがとうございます

#### 1. クイックインストール

- 1) LinkStation DuoとLANケ-ル ACアダプターを接続しま す。接続図はこの紙面の英語部 分を参照してください。
- 2) LinkStation Duoの背面にある電 源スイッチをONにし 前面の POWERランプが点灯するまでお 待ちください。 この時点では、まだAUTOには設 定したいでください。初期設定 が終わってから切り替えできま す.
- 3) LinkNavigator CDをお使いのコン ピュータへ挿入してください。 セットアップ画面が自動的に記 動します (もしうまくいかない 場合はCDドライブの中の LinkStationアイコンをクリック してください。)
- 4) ウィザードに従ってインスト-ルを行ってください

#### Web設定画面を開くには (詳細設定用)

- 1) LinkNavigator からソフトウェア のインストールが完了すると NAS Navigator アイコンがデス クトップトに表示されます。Mac ではドック上に表示されます。
- 2) アイコンをクリックすると LinkStation のクライアントユ ティリティである NAS Navigator2 の画面が開きます LinkStation のアイコンを右ク リックし、Open Web Admin を選 択してください。
- 3) ユーザー名・パスワード欄に admin と password を入力し、 Login をクリックして LinkStation の詳細設定を始めます。

設定項目の詳細な解説については CD 内の User Manual を参照してく ださい。**User Manual** が CD 内に収録 されていない場合は、バッファロー の Web サイト **www.buffalotech.com** のサポートページからダウンロード が可能です。

# Technical Support and firmware upgrades for Buffalo Technology products are restricted to the country/region of purchase.

n] 300-660-886 support@buffalo-tech.com.tw

8004256210 csbuffalo@accelfrontline.in

-800-820-8262 support@buffalo-china.com

Irs / 7 Days Phone: 1300 761 310

rsia1 -5032-0138 buffalo@ecsm.com.my

TEL: 021-6231-2893

[Republic of Korea] TEL: 02-2057-2095 e-mail: support@buffalotech.co.kr

[Singapore] TEL: 65-6297-2085 e-mail: buffalo@blumm.com

[Hona Kona] TEL: 852-2345-0005 e-mail: support@hornington.com

[Thailand] TEL: 02-716-6669

[Philippines] TEL: 2-688-3999 e-mail: digisupport@msi-ecs.com.ph